## クリェイトエ房/フロンティアエ房アップデートのお知らせ

平素は格別のご高配を賜り、厚くお礼申し上げます。さて、アップデートのご提供準備が 整いましたのでお知らせ致します。下記手順を参考に実行して頂きますようお願い申し上げます。 適格請求書(インボイス)に関するアップデートになっておりますので、 アップデート後、説明資料のご確認をお願いいたします。

令和 5年 9月

🌀 フロンティア株式会社

〒861-4109 熊本市南区日吉1丁目4-10 TEL.096-355-9801 FAX.096-355-9802

○更新手順(\*\*フロンティア工房もしくはクリエイト工房のことを以下『工房』と表記します\*\*)

- 1. 工房 を起動します。
- 2. メインメニューの右上にある [アップデート] ボタンをクリックします。

## ※複数台でお使いの工場様は、必ずホストパソコン(親機)から行い、それ以外のパソコンの 工房 は 終了しておいてください。

- このファイルをコピーするには管理者の権限が必要です]というメッセージが表示されましたら
   [続行]をクリックしてください。
   ※同じメッセージが再度表示された場合は[続行]をクリックしてください。
- 4. [このボタンをクリックしてください] というボタンが表示されましたら、クリックしてください。
- 5. [メンテナンスが完了しました] というメッセージが表示されましたら [OK] をクリックして ください。
- 6. 更新プログラムの説明表示の確認画面が出ますので [OK] をクリックしてください。
- 7. 更新プログラムの説明が表示されますので、印刷してください。

- 8. 更新プログラムの説明画面を右上の [×] ボタンにて終了します。 (「すでに最新版にアップデートされています。」と表示されるまで、2~5を繰り返してください。)
- 9. 複数台でお使いの工場様の場合は ホストパソコン(親機)以外のパソコンは 工房 を起動させると自動でアップデートが始まります。
  3. ~ 8. の処理を同じように行ってください。
  ※全てのパソコンのアップデートが完了するまでは 工房 を操作しないでください。
- 10. 印刷した更新の説明をご確認ください。 (再印刷する場合は [メインメニュー] > [ヘルプ] > [更新履歴の表示] からできます)

●更新手順中に違う画面が表示されたり、進まなくなったりした場合は、弊社までご連絡ください。